### SA-034/18 - MAZDA CONNECT SYSTEM FREQUENTLY ASKED QUESTIONS (FAQ)

SI118065

SA NUMBER: SA-034/18

#### **BULLETIN NOTES**

**APPLICABLE MODEL(S)/VINS** 

2014-2018 Mazda3 2016-2018 Mazda6 2016-2019 CX-3 2016-2018 CX-5 2016-2018 CX-9 2016-2019 MX-5

#### DESCRIPTION

#### **Frequently Asked Questions (FAQ)**

- 1. The Mazda Connect system froze. What should I do?
- 2. Why does my phone not connect sometimes to the MAZDA CONNECT system?
- 3. Does my vehicle have Live Traffic?
- 4. Why is my vehicle location not detected by navigation?
- 5. I was listening to Bluetooth Audio/Pandora/aha/Stitcher the last time I was in the vehicle, but after starting the car, the MAZDA CONNECT source switched to FM. Why didn't it resume the Bluetooth Audio/Pandora/aha/Stitcher source that I was in?
- 6. Why does Pandora only load after I open the application on my phone first?
- 7. Why does Pandora lose connection while driving?
- 8. Why does my phone lose connection while driving?
- 9. Why does it take so long for the navigation to work after starting my vehicle?
- 10. Why does the voice recognition system not recognize my command?
- 11. How do I update my navigation map?
- 12. How do I pair my phone?
- 13. Does my vehicle have Sirius XM?
- 14. How do I install Sirius XM?
- 15. Why does the Bluetooth have no sound, when the MAZDA CONNECT system shows Bluetooth Audio is connected?
- 16. Why is my phone not listed in the compatibility list?17. Why does the USB have no sound, when the MAZDA CONNECT system shows USB is connected?
- 18. Why can't my contact hear me clearly?
- 19. Why is the rear view camera display fuzzy?
- 20. Why does the MAZDA CONNECT system audio turn off when turning off the engine?
  21. Why do I get poor reception from the MAZDA CONNECT system?
- 22. Why am I getting a MAZDA CONNECT Temperature Warning message?

## **Ouestion:** (1 of 22) The Mazda Connect system froze. What should I do?

| Answer:             | If the system does not respond to your inputs and remains frozen; when it is safe to do so,<br>park the vehicle, turn the ignition off, and then turn it back on to re-start the Mazda<br>Connect system. If the problem persists, please bring your vehicle to your nearest Mazda<br>dealer.<br>If the problem continues, do one of the following:<br>Contact Mazda Bluetooth Hands-Free Customer Service at 1-800-430-0153 (toll-free)<br>A newer MAZDA CONNECT software version may be available to correct your concern.<br>Check your MAZDA CONNECT software version. Go to |
|---------------------|----------------------------------------------------------------------------------------------------|
|                     | Settings>System>About>Software Version.                                                                                                    |
| Question: (2 of 22) | Why does my phone not connect sometimes to the MAZDA CONNECT system?                                                                                                    |
| Answer:1            | MAZDA CONNECT Bluetooth will connect all profiles to devices in order of priority if                                                                                                    |

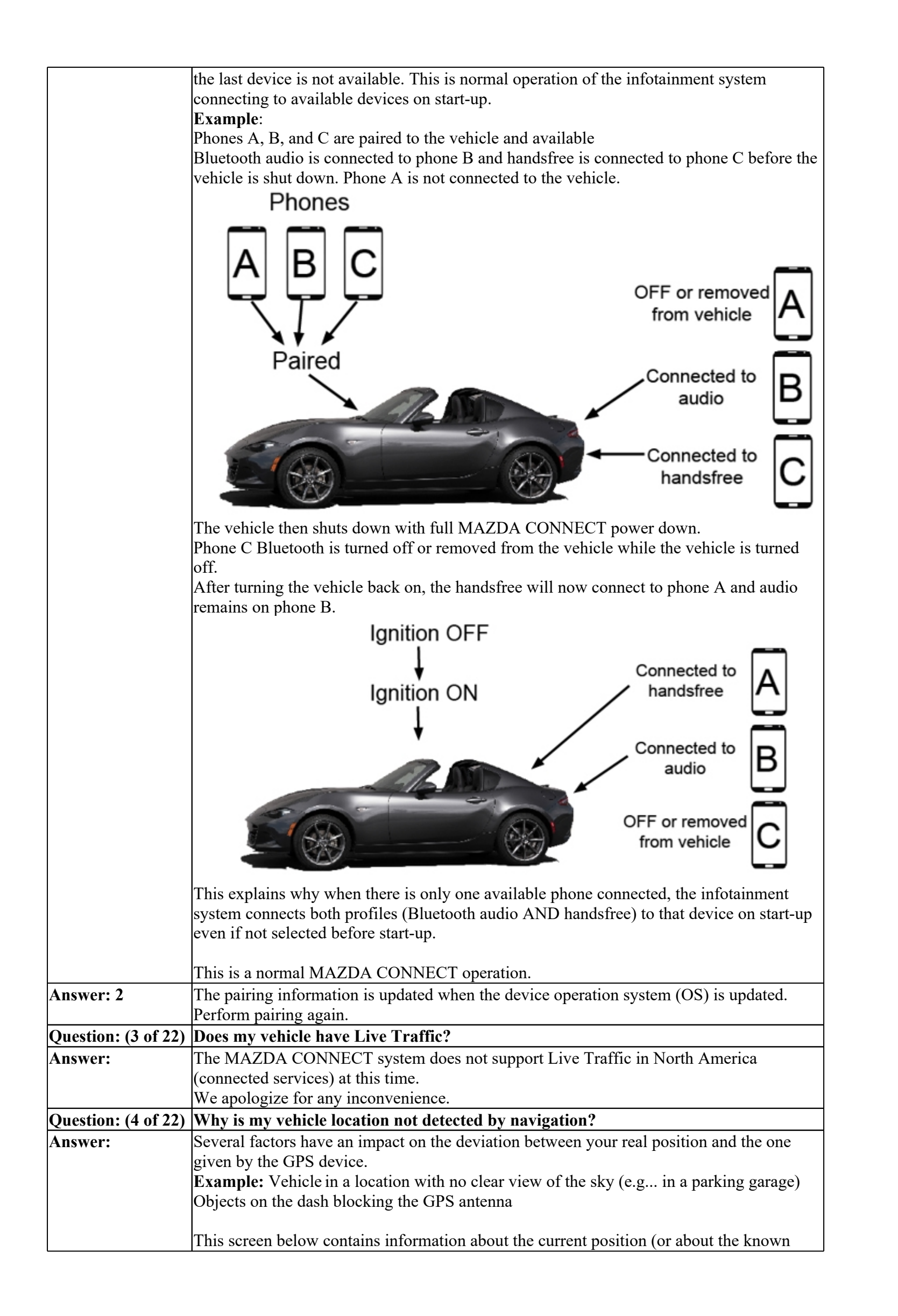

|                                  | position if GPS reception is not available).                                                                                                    |
|----------------------------------|----------------------------------------------------------------------------------------------------|
|                                  | 🟠 📫 Navigation 👔 10:00                                                                                                    |
|                                  | Latitude Longitude Altitude                                                                                                    |
|                                  | N29.43064* W98.50005* 0 ft                                                                                                    |
|                                  | THE PLAN AND A THE PLAN AND AND A THE PLAN AND A THE PLAN AND A THE PLAN AND A THE PLAN AND A THE PLAN AND A THE PLAN AND A THE PLAN AND A THE PLAN AND A THE PLAN AND A THE PLAN AND A THE PLAN AND A THE PLAN AND A THE PLAN AND A TH |
|                                  | San Antonio                                                                                                    |
|                                  |                                                                                                    |
|                                  | Texas, United States                                                                                                    |
|                                  | Ramp                                                                                                    |
|                                  | Note: If the problem continues with a clear view of the sky, please bring your vehicle to                                                                                                    |
| $\mathbf{O}  (5  \mathbf{G} 22)$ | the nearest Mazda dealer for inspection.                                                                                                    |
| Question: (5 of 22)              | I was listening to Bluetooth Audio/Pandora/ana/Stitcher the last time I was in the vehicle, but after starting the car, the MAZDA CONNECT source switched to FM.                                                                                                    |
|                                  | Why didn't it resume the Bluetooth Audio/Pandora/aha/Stitcher source that I was in?                                                                                                    |
| Answer: 1                        | When the vehicle is started, the MAZDA CONNECT system has to re-establish Bluetooth                                                                                                    |
|                                  | connectivity with your device, first as a Handsfree device, then as a Bluetooth Audio<br>device. A delayed response from your device may result in the MAZDA CONNECT                                                                                                    |
|                                  | system defaulting to FM.                                                                                                    |
| Other possible cau               | ses of system defaulting to FM                                                                                                    |
| Bluetooth was                    | Confirm device Bluetooth is ON.                                                                                                    |
| switched off prior               |                                                                                                    |
| Pandora/aha/Stitche              | • Uninstall and reinstall device Ann                                                                                                    |
| i sontware update                |                                                                                                    |
|                                  | Power down and power up Bluetooth device                                                                                                    |
| Bluetooth Audio                  | Check vehicle Bluetooth settings to confirm your device is connected to Bluetooth Audio                                                                                                    |
| switched to another              |                                                                                                    |
| Question: (6 of 22)              | Why does Pandora only load after I open the application on my phone first?                                                                                                    |
| Answer:                          | Depending on the smartphone device used with the Mazda Connect system, and whether                                                                                                    |
|                                  | or not the application was already running on the device, it may be necessary to press                                                                                                    |
|                                  | display.                                                                                                    |
|                                  |                                                                                                    |
|                                  | If Pandora opened normally in the past and now opens differently, it may be caused by a                                                                                                    |
|                                  | Unpair your device from the vehicle and then pair your device to the vehicle. This may                                                                                                    |
|                                  | improve the connection.                                                                                                    |
| Question: (7 of 22)              | Why does Pandora lose connection while driving?                                                                                                    |
|                                  | Some smart phones use 1 antenna to connect to the vehicles Bluetooth audio and W1-F1<br>positioning. When driving using Bluetooth audio. Wi-Fi positioning signals may interrupt                                                                                                    |
|                                  | the Bluetooth audio function resulting in a dropped connection.                                                                                                    |
|                                  |                                                                                                    |
|                                  | Please do one of the following:<br>Disconnect Wi-Fi from your device when using Bluetooth audio.                                                                                                    |
|                                  | Contact Mazda Bluetooth Hands-Free Customer Service at 1-800-430-0153 (toll-free)                                                                                                    |
|                                  | A newer MAZDA CONNECT software version may be available to correct your concern.                                                                                                    |
|                                  | A.) Check your MAZDA CONNECT software version. Go to                                                                                                    |
|                                  | Settings>System>About>Software Version                                                                                                    |
|                                  | <b>D</b> ) If your software version (OS Version) is 50.00.502 or lower share being                                                                                                    |
|                                  | your vehicle to your nearest Mazda dealer for a system update.                                                                                                    |

|                                       | Clock Vehicle Devices System                                                                                                    | MAbool .                                                                                                    |
|---------------------------------------|----------------------------------------------------------------------------------------------------|----------------------------------------------------------------------------------------------------|
|                                       | Temperature 7 °C                                                                                                    | OS Version is 59.00.502 NA N                                                                                                    |
|                                       | Distance     Music Database Update                                                                                                    | Music Database Version is 00.07.000                                                                                                    |
|                                       | Restore All Factory Settings                                                                                                    | Fail-Safe Version is 59.00.502                                                                                                    |
|                                       | About                                                                                                    | ок                                                                                                    |
| Question: (8 of 22)                   | Why does my phone lose connection while driv                                                                                                    | ring?                                                                                                    |
| Answer: 1                             | v v t                                                                                                    |                                                                                                    |
|                                       | • The device is set to power-saving mode.                                                                                                    |                                                                                                    |
|                                       | • The device may be in a location in which inside a bag in a rear seat, in a rear pocket Move the device to a location in which int                                                                                                    | interference can occur easily, such as<br>of a pair of pants, near the key fob.<br>terference is less likely to occur.                                                             |
|                                       | • The device contacts or is covered by a merunderneath a laptop.                                                                                                    | tal object or body. E.g. the device is                                                                                                    |
|                                       | If the problem continues, please do one of the foll<br>1. Contact Mazda Bluetooth Hands-Free Custome<br>2. A newer MAZDA CONNECT software version<br>concern.                                                                          | lowing:<br>er Service at 1-800-430-0153 (toll-free).<br>n may be available to correct your                                                                                         |
|                                       | a. Check your MAZDA CONNECT software vers                                                                                                    | sion. Go to                                                                                                    |
|                                       | Settings>System>About>Software Version.                                                                                                    |                                                                                                    |
|                                       | b. If your software version (OS Version) is 59.00.                                                                                                    | System Update     7:45     OS Version is 59.00.502 NA N     Music Database Version is 00.07.000     Fail-Safe Version is 59.00.502     OK  502 or lower, please bring your vehicle |
| 1                                     | to your nearest Mazda dealer for a system update.                                                                                                    |                                                                                                    |
| Answer: 2                             | The device may have lost cell tower connection. T<br>Connectivity."                                                                                                    | The centre display may show "Loss of                                                                                                    |
|                                       |                                                                                                    |                                                                                                    |
| · · · · · · · · · · · · · · · · · · · | Try to reconnect when the device connection has                                                                                                    | improved.                                                                                                    |
|                                       |                                                                                                    |                                                                                                    |
| Question: (9 of 22)                   | Why does it take so long for the navigation to v                                                                                                    | work after starting my vehicle?                                                                                                    |
| Answer:                               | When the vehicle is started, the MAZDA CONNE<br>connections with Bluetooth or USB devices and le<br>available GPS signal quality is poor when the veh<br>navigation system may not be able to recognize ye<br>better/more GPS signals. | ECT system has to re-establish<br>oad the navigation content. If the<br>nicle is started, the MAZDA CONNECT<br>our current location until it acquires                              |

|                  | This is a normal MAZDA CONNECT anomation                                                                                                    |
|------------------|----------------------------------------------------------------------------------------------------|
|                  | This is a normal MAZDA CONNECT operation.                                                                                                    |
| Question: (10 of | why does the voice recognition system not recognize my command?                                                                                                    |
| 22)<br>Answer:   | After pressing the steering wheel talk button, say a command after the beep sound. Do not say a command before the beep sound.                                                                                                    |
|                  | Example: "Find gas station"                                                                                                    |
|                  | <ol> <li>Press the talk button on the steering wheel</li> <li>After "Say a command and the beep sound is heard, say, "New Destination"</li> <li>After "Which type of destination would you like?" and the beep sound is heard, say,<br/>"Gas station"</li> <li>After "Gas station, say the desired line number" and the beep sound is heard, say,<br/>"Number one" (Destination is gas station on the first row).</li> <li>After "To begin navigation, say start" and the beep sound is heard, say, "Start" to begin<br/>route guidance</li> </ol> |
|                  | Avoid the following:                                                                                                    |
|                  | • Excessive, slow speech                                                                                                    |
|                  | • Excessive, forceful speech (shouting)                                                                                                    |
|                  | • Speaking before the beep sound has ended                                                                                                    |
|                  | • Loud noise (speaking or noise from outside/inside vehicle)                                                                                                    |
|                  | • Airflow from A/C is blowing against the microphone                                                                                                    |
|                  | • Using slang or abbreviated words other than hands-free prompts (Refer to 'Common Voice Commands')                                                                                                    |
| Common Voice Co  | $\frac{1}{1000}$ mmands - Press the talk button and use the following commands for audio or navigation.                                                                                                    |
| The communus m   | the U can be left out. The specified name and number are put into the U                                                                                                    |

## **Standard Commands**

| <b>Voice Command</b> | Function                                                 |
|----------------------|----------------------------------------------------------|
| cancel               | Ends the voice recognition mode.                         |
| (go) back            | Returns to the previous operation.                       |
| help                 | Usable commands can be verified.                         |
| tutorial             | Basic voice commands and methods of use can be verified. |
| (go to) home         | Moves to the home screen.                                |
| (screen)/main menu   |                                                          |
| (go to)              | Moves to the communication screen.                       |
| communication        |                                                          |
| (go to) navigation   | Moves to the navigation screen.                          |
| (go to)              | Moves to the entertainment screen.                       |
| entertainment        |                                                          |
| (menu)               |                                                          |
| (go to) settings     | Moves to the setting screen.                             |
| (go to) favourites   | Moves to the favourites screen.                          |

# Communication (phone) related commands

| Voice Command    | Function                                          |
|------------------|---------------------------------------------------|
| Call {name in    | Call to the contact in the downloaded phone book. |
| phonebook}       |                                                   |
| (mobile/         |                                                   |
| home/work/other) |                                                   |

| Example: "Call<br>John Mobile" |                                          |
|--------------------------------|------------------------------------------|
| Redial                         | Call to the last contact you called.     |
| Call-back                      | Call to the last contact who called you. |
|                                |                                          |

# Entertainment (audio) related commands

| Voice Command                     | Function                                                  |
|-----------------------------------|-----------------------------------------------------------|
| (Go to/Play) AM<br>(Radio)        | Switches the audio source to AM radio.                    |
| (Go to/Play) FM<br>(Radio)        | Switches the audio source to FM radio.                    |
| (Go to/Play)<br>Bluetooth (Audio) | Switches the audio source to BT audio.                    |
| (Go to/Play)<br>Pandora           | Switches the audio source to Pandora®                     |
| (Go to/Play) Aha<br>(Radio)       | Switches the audio source to Aha <sup>™</sup> Radio.      |
| (Go to/Play)Stitcher              | Switches the audio source to Stitcher <sup>™</sup> Radio. |
| (Go to/Play) USB 1                | Switches the audio source to USB 1.                       |
| (Go to/Play) USB 2                | Switches the audio source to USB 2.                       |
| Play Playlist<br>{Playlist name}  | Plays the selected playlist.                              |
| Play Artist {Artist<br>name}      | Plays the selected artist.                                |
| Play Album<br>{Album name}        | Plays the selected album.                                 |
| Play Genre {Genre name}           | Plays the selected genre.                                 |
| Play Folder {Folder name}         | Plays the selected folder.                                |

# Navigation Related Commands

| Voice Command                                  | Function                                                       |
|------------------------------------------------|----------------------------------------------------------------|
| New Destination                                | Switches to the screen where new destinations can be selected. |
| Take me home                                   | Displays the route to your home.                               |
| Navigate to an<br>address                      | Specifies the destination using the address.                   |
| Navigate to a recent destination               | Displays the history of the recently specified destinations.   |
| Where am I?                                    | Displays the current location.                                 |
| Repeat instruction                             | Reads out the previous guidance again.                         |
| Add way Point ~                                | Adds a route using keywords.                                   |
| Zoom in/Zoom out                               | Zooms in/out of the map screen.                                |
| Add way point<br>address/Travel via<br>address | Adds the route using the address.                              |
| Question: (11 of 22)                           | How do I update my navigation map?                             |
| Answer:                                        | MAZDA CONNECT map update Instructions:                         |
|                                                | 1. Download and install MAZDA CONNECT on your computer         |
|                                                | 2. Remove the Navigation SD card from your vehicle             |
|                                                | Note: Actual navigation SD card location varies by model       |

|                      | -                                                                                                    |
|----------------------|----------------------------------------------------------------------------------------------------|
|                      | SD card slot<br>SD card slot<br>SD card slot<br>SD card slot<br>SD card slot<br>SD card slot<br>SD card slot<br>SD card slot<br>SD card adapter may be required for PC connection.<br>SD connect the Navigation SD card to your computer<br>SD connect the Navigation SD card to your computer<br>SD connect the Navigation SD card to your computer                                                                                                    |
| Question: (12 of     | How do I pair my phone?                                                                                                    |
| 22)<br>Angwow        |                                                                                                    |
| Answer:              | Phone pairing instructions:                                                                                                    |
|                      | PC Instructions<br>1.Go to infotainment.mazdahandsfree.com.<br>2.Select Year/Model/Trim.<br>3.Select phone Carrier/Manufacture/Phone.<br>4.Select "FIND OUT IF MY DEVICE IS COMPATIBLE"<br>5.Select Pairing Instructions.<br>6.Follow website pairing instructions.                                                                                                    |
|                      | <ul> <li>MyMazda App Instructions</li> <li>1.Select "MAZDA CONNECT"</li> <li>2.Select Year/Model/Trim.</li> <li>3.From the menu button, select "COMMUNICATION"</li> <li>4.Select "IS MY DEVICE COMPATIBLE?"</li> <li>5.Scroll down to "Compatibility and Paring" then select phone</li> <li>Carrier/Manufacture/Phone.</li> <li>6.Select "FIND OUT IF MY DEVICE IS COMPATIBLE".</li> <li>7.Scroll down and select "Pairing Instructions".</li> <li>8.Follow pairing instructions.</li> </ul> |
| Question: (13 of 22) | Does my vehicle have Sirius XM?                                                                                                    |
| Answer:              | It you have a Satellite selection on your MAZDA CONNECT infotainment system that is                                                                                                    |

|                      | not greyed out and you can hear voices and music when selected, you likely have<br>SiriusXM Satellite Radio. If so, tune to channel 0, write down the numeric ESN code and<br>contact SiriusXM Listener Care to activate service. SiriusXM Listener Care can be reached<br>at (866) 528-7474 or by visiting the <u>Sirius XM Website</u> .                                |  |
|----------------------|----------------------------------------------------------------------------------------------------|--|
| Question: (14 of 22) | How do I install Sirius XM?                                                                                                    |  |
| Answer:              | MAZDA CONNECT accessory SiriusXM Satellite Radio installation is not available at this time.<br>We apologize for any inconvenience.                                                                                                    |  |
| Question: (15 of 22) | Why does the Bluetooth have no sound, when the MAZDA CONNECT system shows<br>Bluetooth Audio is connected?                                                                                                    |  |
| Answer:              | Confirm that the volume setting on your enabled device is set to high.                                                                                                    |  |
|                      | If the problem continues, do one of the following:                                                                                                    |  |
|                      | Contact Mazda Bluetooth Hands-Free Customer Service at 1-800-430-0153 (toll free).                                                                                                    |  |
|                      | • Please bring your vehicle to your nearest Mazda dealer for inspection.                                                                                                    |  |
| Question: (16 of 22) | Why is my phone not listed in the compatibility list?                                                                                                    |  |
| Answer:              | The phones on the compatibility list have been tested in accordance with Mazda standards.<br>If your phone is not listed, it has not been tested by Mazda.                                                                                                    |  |
|                      | <b>Note</b> : Your unlisted Bluetooth device may connect and function normally, even though it has not been tested by Mazda.                                                                                                    |  |
|                      | We apologize for any inconvenience.                                                                                                    |  |
| Question: (17 of 22) | Why does the USB have no sound, when the MAZDA CONNECT system shows USB is connected?                                                                                                    |  |
| Answer: 1            | Confirm that the volume setting on your enabled device is set to high.                                                                                                    |  |
|                      | Volume                                                                                                    |  |
| Answer: 2            | MAZDA CONNECT system will not recognize any compatible files not stored locally for<br>playback. Also, depending on how the music is stored on your device is managed(via<br>default muysic player, via 3rd party music player app, etc) it may also be necessary to<br>press Play on your media device when the USB source is selected from the MAZDA<br>CONNECT system. |  |
|                      | <ol> <li>Contact Mazda Bluetooth Hands-Free Customer Service at 1-800-430-0153 (toll free)</li> <li>Please bring your vehicle to your nearest Mazda dealer for inspection</li> </ol>                                                                                                    |  |
| Question: (18 of 22) | Why can't my contact hear me clearly?                                                                                                    |  |
| Answer: 1            | Verify that air from the air conditioner system is not blowing against the vehicle                                                                                                    |  |

|                      | microphone [located above windshield (some models)].                                                                                                    |
|----------------------|----------------------------------------------------------------------------------------------------|
|                      |                                                                                                    |
|                      |                                                                                                    |
|                      |                                                                                                    |
|                      |                                                                                                    |
|                      | Microphone /                                                                                                    |
|                      |                                                                                                    |
| Answer: 2            | This may be caused by loud surrounding environment. Close all windows, lower fan speed                                                                                                    |
|                      | If the problem continues in a quiet environment, do one of the following:                                                                                                    |
|                      | $1 - C_{1} + A_{1} + M_{2} + A_{1} + M_{2} + C_{2} + C_{2} + C_{2} + A_{1} + C_{2} + A_{1} + C_{2} + C_{2} + A_{1} + C_{2} + A_{1} + C_{2} + C_{2} + $ |
|                      | <ol> <li>Contact Mazda Bluetooth Hands-Free Customer Service at 1-800-430-0153 (toll-free)</li> <li>Please bring your vehicle to your nearest Mazda dealer for inspection.</li> </ol>                                                                                                    |
| Question: (19 of 22) | Why is the rear-view camera display fuzzy?                                                                                                    |
| Answer:              | This may be caused by an aftermarket accessory device. Some aftermarket electrical                                                                                                    |
|                      | devices (e.g., an accessory cell phone charger) may create excessive electrical noise. The                                                                                                    |
|                      | aftermarket cell phone charger that is interrupting the rear view monitor system:                                                                                                    |
|                      | Blurry Display                                                                                                    |
|                      |                                                                                                    |
|                      |                                                                                                    |
|                      |                                                                                                    |
|                      |                                                                                                    |
|                      |                                                                                                    |
|                      | With aftermarket cell                                                                                                    |
|                      | to 12V outlet  Please chiecksturroundings to salety                                                                                                    |
|                      |                                                                                                    |
|                      | ок                                                                                                    |
|                      |                                                                                                    |
|                      |                                                                                                    |
|                      |                                                                                                    |
|                      |                                                                                                    |
|                      |                                                                                                    |
|                      |                                                                                                    |
|                      | Please check Surroundings For Salety                                                                                                    |
|                      | Without aftermarket cell phone charger                                                                                                    |
|                      | If the machine continues, places bring your which to your perset Manda dealer for                                                                                                    |
|                      | inspection.                                                                                                    |
| Question: (20 of 22) | Why does the MAZDA CONNECT system audio turn off when turning off the engine?                                                                                                    |
| Answer:              | The MAZDA CONNECT system turns OFF after shutting down the engine.                                                                                                    |
|                      | This is a normal operation. We apologize for any inconvenience.                                                                                                    |
| Question: (21 of 22) | wny do I get poor reception from the MAZDA CONNECT system?                                                                                                    |
| Answer:              | This may be a normal audio operation of the vehicle.                                                                                                    |
|                      | Example: AM Radio poor reception                                                                                                    |

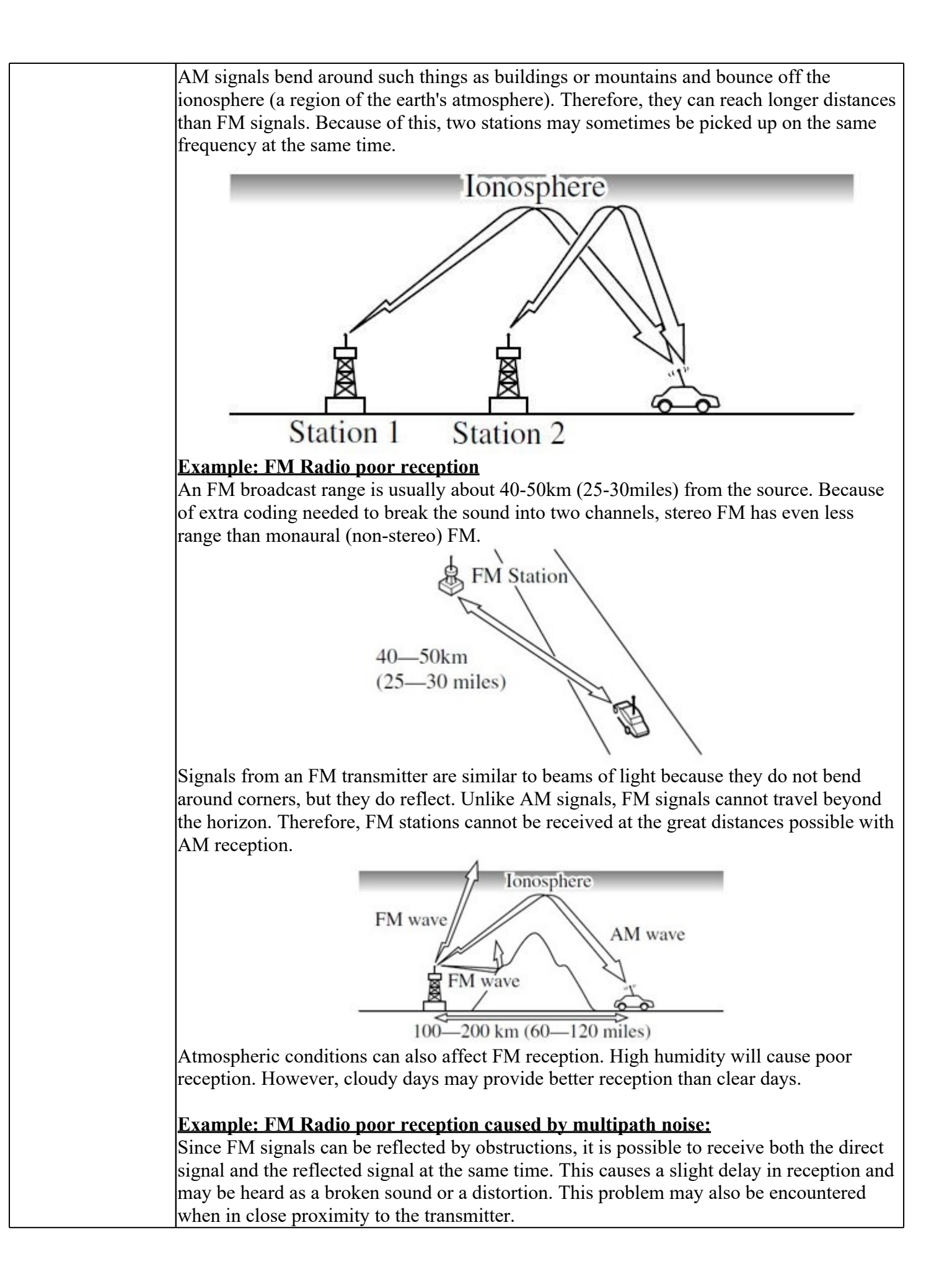

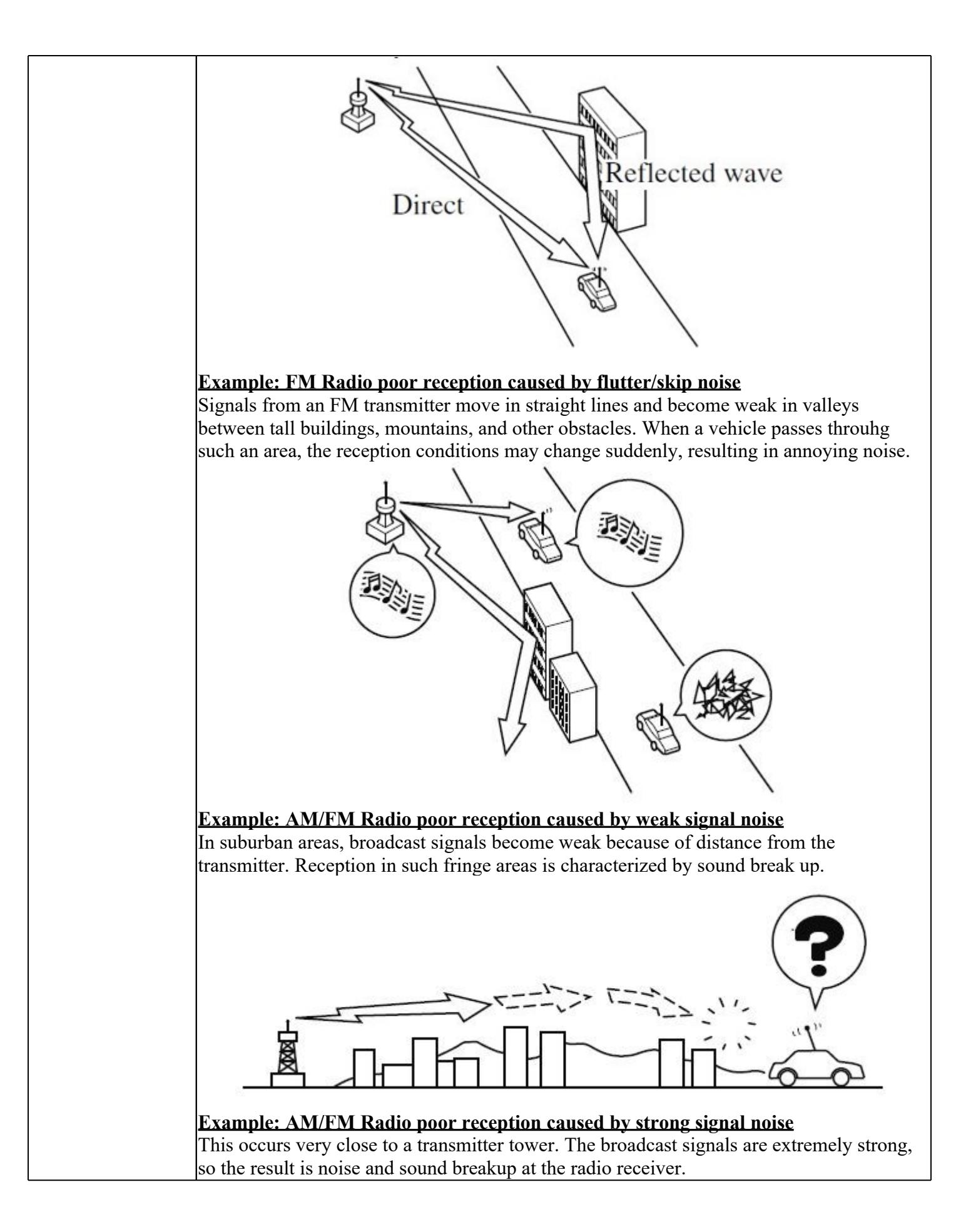

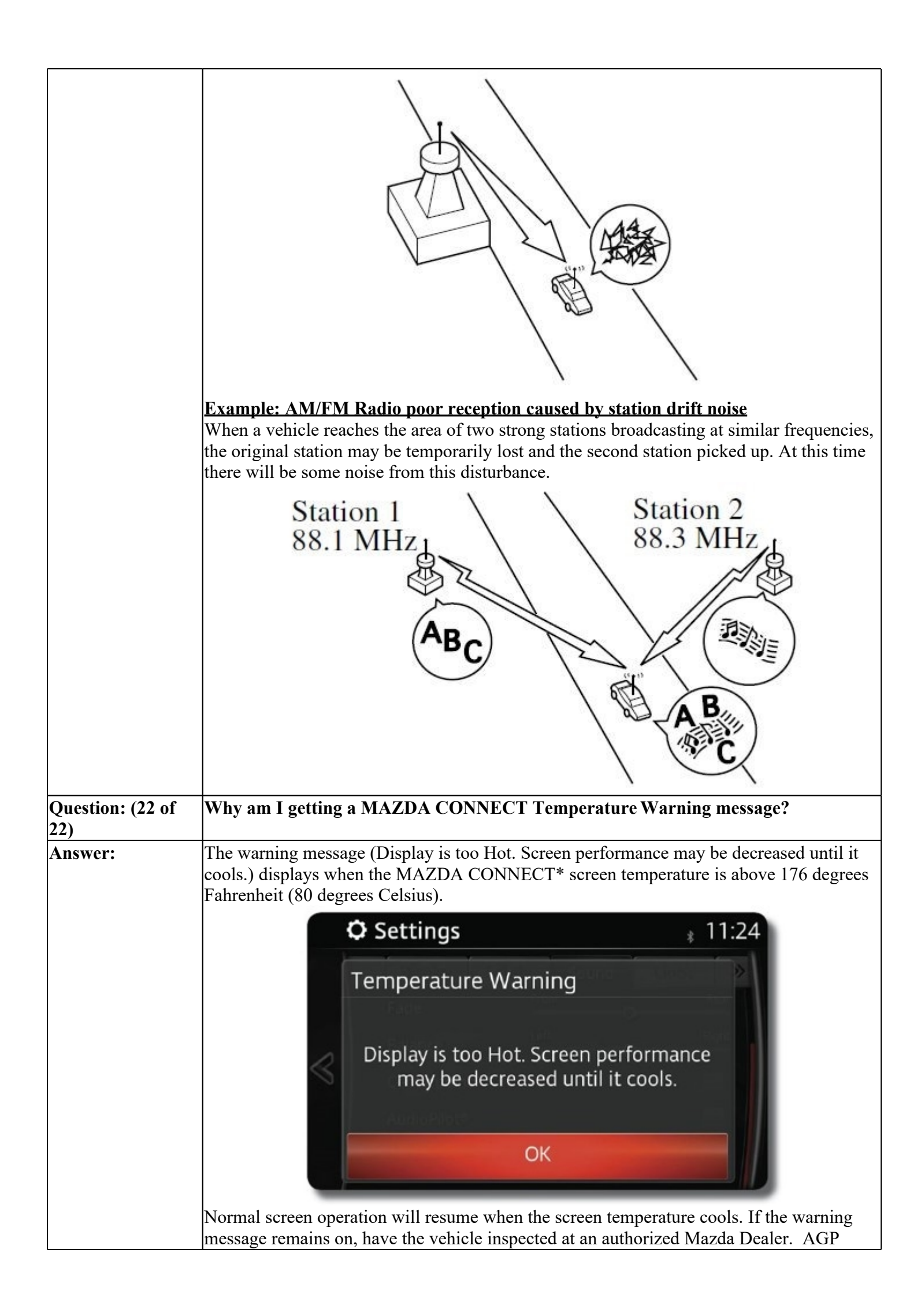